## TIP OF THE WEEK How to Add Students to Your Brightspace Course

|           |                           |            |             |               |             |        | 1. Click on Classlist |              |
|-----------|---------------------------|------------|-------------|---------------|-------------|--------|-----------------------|--------------|
| ibrary 🗸  | Course Home               | Content    | Assignments | Quizzes       | Discussions | Grades | Classlist             | Course Admin |
| Class     | list<br>Click on Add Part | licipants  |             |               |             |        |                       | 😝 Print      |
| Add Parti | icipants 🗸                | Enrollment | Statistics  | Email Classis | st          |        |                       |              |
| Add exist | Add existing users        |            |             |               |             |        |                       |              |

## Click Classlist on the navigation bar Click Add Participant > select Add existing users

8 Search Results Clear Search

| 4.<br><b>⊻</b> ⁼ | Under search r        | esults, check | selected stu   | ident, assign role and | section from dropdown men | us             |
|------------------|-----------------------|---------------|----------------|------------------------|---------------------------|----------------|
| Q                | Last Name, First Name | Username      | Org Defined ID | Role                   | Section                   | $\overline{(}$ |
|                  | Gonzalez, Danny       | DGonzalez50   |                | Select a Role 🗸        | Select a Section          | ~              |
|                  | Gonzalez, Maria       | MGonzalez87   |                | Select a Role 🗸        | Select a Section          | 7              |
|                  | Gonzalez, Anthony     | abgonzalez    |                | Select a Role 🗸 🗸      | Select a Section          |                |

Type in student name and press enter
Check student; assign role & section
Click Enroll Selected Users

Brought to you by Your Faculty Development Team

| Enrollment C      | ptions                |               |                  |
|-------------------|-----------------------|---------------|------------------|
| Set all roles to: | Select a Role 🔶 🔶     | Set all roles |                  |
| Set sections to:  | Select a Section      | ~             | Set all sections |
| Send:             | Send Enrollment email |               |                  |
| Add Existing      | Users                 |               |                  |
| 3. Type student   | name and Search Optio | ns            |                  |